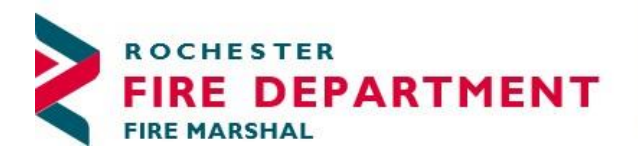

City of Rochester 201 4th Street SE - STE 10 Rochester, MN 55904-3726

Phone: 507-328-2800 Fax: 507-328-2829

#### **REQUESTING AN ONLINE OPERATING FIRE PERMIT INSPECTION**

We are pleased to offer the ability to request Fire Inspections through the <u>Citizen's Access</u> permitting portal. You will need to have a user account prior to requesting the online inspection. Find more information on creating an account is <u>here</u>. You may also contact us to schedule your inspection at 507-328-2800 or via email <u>firemarshalsoffice@rochestermn.gov</u>. Please have your permit number available.

### To request an online inspection, log into Citizen's Access, choose Fire Permits on toolbar

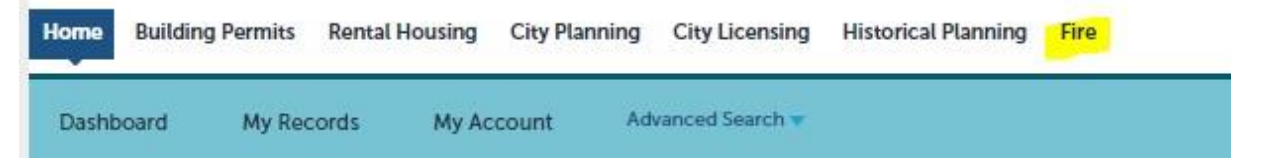

## Choose the permit for the inspection request via my records or by searching for the permit number

| Reco   | ords           |                           |                                    |        |       |   |   |   |        |       |   |  |
|--------|----------------|---------------------------|------------------------------------|--------|-------|---|---|---|--------|-------|---|--|
| Showir | ng 1-10 of 100 | +   Download results   Ad | Id to collection   Add to cart     |        |       |   |   |   |        |       |   |  |
|        | Date           | Record Number             | Record Type                        | Descri | ption |   |   | P | roject | Name  |   |  |
|        | 06/07/2023     | F23-0296FPA               | Fire Annual Application            |        |       |   |   |   |        |       |   |  |
|        | 06/05/2023     | 23TMP-000251              | Fire Authorized Controlled<br>Burn | cv cZ  |       |   |   |   |        |       |   |  |
|        | 06/02/2023     | F23-0289FPA               | Fire Annual Application            |        |       |   |   |   |        |       |   |  |
|        | 06/02/2023     | F23-0290FPP               | Fire Annual Permit                 |        |       |   |   | - | nnuat  | Permi | t |  |
|        | 06/02/2023     | F23-0292FPA               | Fire Annual Application            |        |       |   |   |   |        |       |   |  |
|        | 06/02/2023     | F23-0293FPP               | Fire Annual Permit                 |        |       |   |   | ~ | nnual  | Permi | t |  |
|        | 06/01/2023     | F23-0284FPA               | Fire Annual Application            |        |       |   |   |   |        |       |   |  |
|        | 06/01/2023     | F23-0285FPP               | Fire Annual Permit                 |        |       |   |   | ~ | nnual  | Permi | t |  |
|        | 05/31/2023     | F23-0283FPA               | Fire Annual Application            |        |       |   |   |   |        |       |   |  |
|        | 05/26/2023     | F23-0115FPA               | Fire Annual Application            |        |       |   |   |   |        |       |   |  |
|        |                |                           | < Pro                              |        | 2     | 3 | 4 | 5 | 6      | 7     | 8 |  |

Choose the permit record number to hyperlink into the permit Open the Record Info drop down, choosing Inspections

| ➡Create an Appli                                                                   | ication                                                                                 | Q Search Applications | Schedule an Inspection |  |  |  |  |  |  |  |
|------------------------------------------------------------------------------------|-----------------------------------------------------------------------------------------|-----------------------|------------------------|--|--|--|--|--|--|--|
| Record F23-02901<br>Fire Annual Permit<br>Record Status: Act<br>Expiration Date: 0 | FPP:<br>t<br>tive<br>5/31/2024                                                          |                       |                        |  |  |  |  |  |  |  |
| Record Info -                                                                      | Paym                                                                                    | ients 🔻               |                        |  |  |  |  |  |  |  |
| Record Details<br>Processing Status                                                | cersing Status certains click on the Record Info dropdown above and select Inspections. |                       |                        |  |  |  |  |  |  |  |
| Related Records<br>Attachments                                                     |                                                                                         |                       |                        |  |  |  |  |  |  |  |
| Inspections                                                                        |                                                                                         |                       |                        |  |  |  |  |  |  |  |

| Choose                                                         | Schedule                                            | or Request an In | spection |  |  |  |  |  |  |
|----------------------------------------------------------------|-----------------------------------------------------|------------------|----------|--|--|--|--|--|--|
| Record F23-0<br>Fire Annual P<br>Record Statu<br>Expiration Da | 0290FPP:<br>Permit<br>Is: Active<br>ate: 05/31/2024 |                  |          |  |  |  |  |  |  |
| Record Info                                                    | Record Info 🔻 Payments 🔻                            |                  |          |  |  |  |  |  |  |
| To Request an<br>Guidelines for                                |                                                     |                  |          |  |  |  |  |  |  |
| Inspections                                                    |                                                     |                  |          |  |  |  |  |  |  |
| Upcoming                                                       |                                                     |                  |          |  |  |  |  |  |  |
| Schedule or Rec                                                | quest an Inspection                                 |                  |          |  |  |  |  |  |  |
| You have not added a<br>Click on the link ab                   |                                                     |                  |          |  |  |  |  |  |  |

# Select the day preferred for the inspection and the button next to All Day 08:00AM-04:00PM (Note: if you are not able to continue, the date selected is not available; a different date should be chosen)

and select the type of Inspection

| Sch                                                                                                    | Schedule/Request an Inspection                                                                                   |    |      |     |    |    |  |    |    |    | ×    |    |    |    |   |    |    |    |      |    |
|----------------------------------------------------------------------------------------------------|----------------------------------------------------------------------------------------------------|----|------|-----|----|----|--|----|----|----|------|----|----|----|---|----|----|----|------|----|
| Guide<br>Guid                                                                                                    | Suidelines for Fire Prevention Equipment Permit Inspection Scheduling<br>Suidelines for choosing Inspection Type |    |      |     |    |    |  |    |    |    |      |    |    |    |   |    |    |    |      |    |
| Insp                                                                                                    | nspection type: Re-Inspection                                                                                    |    |      |     |    |    |  |    |    |    |      |    |    |    |   |    |    |    |      |    |
| Select an appointment date and time range by choosing a date in the calendar. If a day is unavailable, you will not be able to continue. Please choose another day.: |                                                                                                    |    |      |     |    |    |  |    |    |    |      |    |    |    |   |    |    |    |      |    |
|                                                                                                    |                                                                                                    | Ju | n 20 | )23 |    |    |  |    |    | Ju | l 20 | 23 |    |    |   |    |    | Au | g 20 | 2  |
| Su                                                                                                    | Mo                                                                                                    | Тu | We   | Th  | Fr | Sa |  | Su | Мо | Tu | We   | Th | Fr | Sa |   | Su | Мо | Tu | We   | т  |
|                                                                                                    |                                                                                                    |    |      | 1   | 2  | 3  |  |    |    |    |      |    |    | 1  |   |    |    | 1  | 2    | 3  |
| 4                                                                                                    | 5                                                                                                    | 6  | 7    | 8   | 9  | 10 |  | 2  | 3  | 4  | 5    | 6  | 7  | 8  |   | 6  | 7  | 8  | 9    | 10 |
| 11                                                                                                    | 12                                                                                                    | 13 | 14   | 15  | 16 | 17 |  | 9  | 10 | 11 | 12   | 13 | 14 | 15 |   | 13 | 14 | 15 | 16   | 1  |
| 18                                                                                                    | 19                                                                                                    | 20 | 21   | 22  | 23 | 24 |  | 16 | 17 | 18 | 19   | 20 | 21 | 22 |   | 20 | 21 | 22 | 23   | 2  |
| 25                                                                                                    | 26                                                                                                    | 27 | 28   | 29  | 30 |    |  | 23 | 24 | 25 | 26   | 27 | 28 | 29 |   | 27 | 28 | 29 | 30   | 3  |
|                                                                                                    | 20                                                                                                    |    | 20   |     |    |    |  | 30 | 31 |    |      |    |    |    |   |    |    |    |      |    |
| « Pre                                                                                                    | « Prev                                                                                                    |    |      |     |    |    |  |    |    |    |      |    |    |    |   |    |    |    |      |    |
| С                                                                                                    | Continue                                                                                                    |    |      |     |    |    |  |    |    |    |      |    |    |    |   |    |    |    |      |    |
|                                                                                                    | _                                                                                                    | _  | _    | _   |    |    |  |    | _  | _  | _    |    |    | _  | _ |    |    |    |      | •  |
|                                                                                                    | _                                                                                                    |    |      |     |    |    |  |    |    |    |      |    |    |    |   |    |    |    |      |    |

Continue

## The on-site contact should be entered including a mobile number.

| Schedule/Reque                                              | st an Inspection                              |                          | × |
|-------------------------------------------------------------|-----------------------------------------------|--------------------------|---|
| CRO<br>ROCHESTER MN 55904                                   |                                               |                          |   |
| Contact<br>Julie Ladage                                     |                                               |                          |   |
| Change Site Contact                                         | -                                             | 1                        |   |
| ○ Select an existing                                        | contact                                       |                          |   |
| Julie Ladage                                                |                                               |                          |   |
| <ul> <li>Specify another p</li> <li>* First Name</li> </ul> | erson ( <i>for this inspec</i><br>Middle Name | tion only)<br>*Last Name |   |
| John                                                        |                                               | Doe                      |   |
| * Phone Number                                              |                                               |                          |   |
| Submit Car                                                  | ncel                                          |                          |   |
| Continue                                                    | ick Cancel                                    |                          |   |

Insure the requested time(s) are provided in the comment box. Failure to do so, will result in a delay of scheduling. If possible, please provide optional or a range of times so that we can assign an inspector appropriately.

| Schedule/Request an Inspection                                                                        |                                                                                             |     |  |  |  |  |  |  |
|----------------------------------------------------------------------------------------------------|---------------------------------------------------------------------------------------------|-----|--|--|--|--|--|--|
| Please confirm the de<br>inspection.                                                                  | etails below and click the Finish button to schedule the                                    |     |  |  |  |  |  |  |
| Inspection Type: Re-Inspection Date and Time: 06/16/2023 Location: 201 SE 4 ST CRO ROCHESTER MN 55904 |                                                                                             |     |  |  |  |  |  |  |
| Contact:                                                                                              | Julie Applicant                                                                             |     |  |  |  |  |  |  |
| Click here to add ad<br>here<br>Optional Comments of<br>We would be availab<br>10am-2pm               | dditional notes. Requested time(s) should be entered<br>or Instructions for your Inspector: |     |  |  |  |  |  |  |
| spell check<br>(Please include an alte<br>in your application.)                                       | ernate phone number if different from the contact information prov                          | /id |  |  |  |  |  |  |
| Finish Bac                                                                                            | k Cancel                                                                                    |     |  |  |  |  |  |  |

An email will be sent acknowledging your request. A member of the Fire Marshal's Office will contact you when the appointment has been scheduled and the inspector assigned. Please contact us at 507-328-2800 with questions or to cancel/reschedule your inspection.